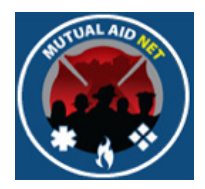

# MutualAidNet: Step by Step

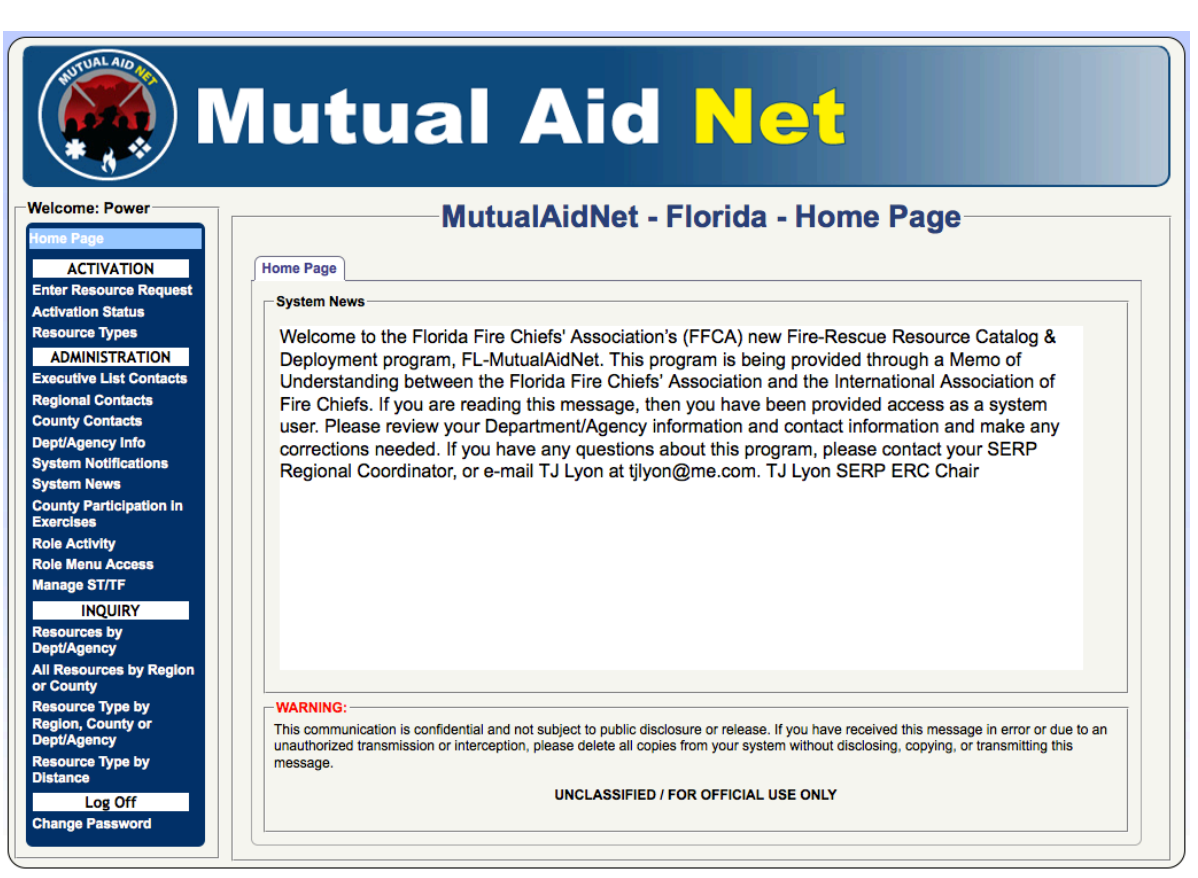

# ADDING NEW DEPT/AGENCY

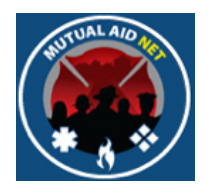

#### ADMINISTRATION : ROLE ACTIVITY

• Contacts with the following Fire Roles will be able to Create New Dept/Agencies

| F      | FL-MutualAidNet: Security       |                           | Role A                       | ctivity                    |                  |                 |
|--------|---------------------------------|---------------------------|------------------------------|----------------------------|------------------|-----------------|
|        | Tasks Available by User         |                           |                              | User Roles                 |                  |                 |
|        |                                 | Ţ                         |                              |                            | 4                | 5               |
| Task # | Tasks Description               | FFCA State<br>Coordinator | FFCA Regional<br>Coordinator | FFCA County<br>Coordinator | Agency POC-Admin | Agency POC-User |
| 1      | Update User Contact Information | <u> </u>                  | <u> </u>                     | <u> </u>                   | X                | Х               |
| 2      | Reset Passwords                 | Х                         |                              |                            |                  |                 |
| 3      | Update Dept/Agency Information  | Х                         | Х                            | Х                          |                  |                 |
| 4      | Update Access Levels            | Х                         |                              |                            |                  |                 |
| 5      | Create New Users                | Х                         | Х                            | Х                          |                  |                 |
| 6      | Create New Dept/Agencies        | Х                         | Х                            | Х                          |                  |                 |
| 7      | Update Resources                | Х                         | Х                            | Х                          | ×                | Х               |
| 8      | Send Resources                  | Х                         | Х                            | Х                          |                  |                 |
| 9      | Send Notification               | Х                         | Х                            |                            |                  |                 |
| 10     | Initiate Activation             | Х                         | Х                            |                            |                  |                 |
| 11     | Approve Resource Updates        | Х                         | Х                            |                            |                  |                 |
| 12     | Post System News                | Х                         |                              |                            |                  |                 |
| 13     | Review Activation Status        | Х                         | Х                            | Х                          | Х                | Х               |
| 14     | View Resource Inquiry           | Х                         | X                            | X                          | X                | X               |
| 15     | Update County Dispatch Center   | X                         | X                            | X                          |                  |                 |
|        | 15                              | 15                        | 12                           | 9                          | 4                | 4               |

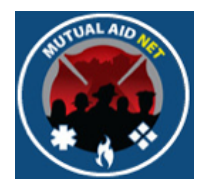

#### ADMINISTRATION : DEPT/AGENCY

• Select *DEPT/AGENCY* menu item in the Dashboard

|                        | Лu               | tual Aid                                                                       | Ne          | t                    |                    |
|------------------------|------------------|--------------------------------------------------------------------------------|-------------|----------------------|--------------------|
| come: TJ               |                  | MutualAidNet - F                                                               | lorida - De | nt/Age               | ncies              |
| e Page                 |                  |                                                                                |             | P                    |                    |
| ACTIVATION             | Dept/A           | gency List: Add New Dept/Agency                                                |             |                      |                    |
| r Resource Request     | Search           | :                                                                              |             |                      |                    |
| ation Status           | ID               | Dept/Agency Name                                                               | County      | Region               | Last Updated       |
| urce Types             | AAM              | Alachua County Emergency<br>Management                                         | Alachua     | 3                    | 06/01/2013         |
| utive List Contacts    | ALC              | Alachua County Fire Rescue                                                     | Alachua     | 3                    | 03/11/2013         |
| onal Contacts          | ALF              | Alford Volunteer Fire Department                                               | Jackson     | 1                    | 08/31/2012         |
| ty Contacto            | ALH              | Altha Vol Fire Dept                                                            | Calhoun     | 1                    |                    |
| Agency Info            | ALL              | Allentown Volunteer Fire Department                                            | Santa Rosa  | 1                    |                    |
|                        | ALM              | Almarante Fire District                                                        | Okaloosa    | 1                    |                    |
| m News                 | ALP              | Alligator Point Vol Fire Dept                                                  | Wakulla     | 2                    |                    |
| ty Participation in    | ALV              | Alva Fire Control & Rescue District                                            | Lee         | 6                    |                    |
| lses                   | APA              | Point)                                                                         | Wakulla     | 2                    |                    |
| ge ST/TF               | APC              | Avon Park Correctional Inst Fire Dept                                          | Polk        | 4                    |                    |
| INQUIRY<br>urces by    | APL              | Apalachicola Volunteer Fire<br>Department                                      | Franklin    | 2                    |                    |
| Agency                 | APO              | Apopka Fire Dept                                                               | Orange      | 5                    |                    |
| sources by Region      | ARG              | Argyle Volunteer Fire Department                                               | Walton      | 1                    |                    |
| unty<br>urce Type by   | ASA              | Ashville Area Volunteer Fire<br>Department                                     | Jefferson   | 2                    |                    |
| n, County or           | ATE              | Key West Rescue/AMR                                                            | Monroe      | 7                    |                    |
| Agency                 | ATH              | Athena Vol Fire Dept                                                           | Taylor      | 2                    |                    |
| urce Type by           |                  | · · · · · · ·                                                                  | 2.1         |                      | 07/10/0010         |
| Log Off<br>ge Password | Dept/Ag          | Agency Information Dept/Agency Contacts Agency Information: Agency ID#: Search |             |                      |                    |
|                        | Regio            | Select a Region \$                                                             | County:     | Select a             | County \$          |
|                        | Dept/A           | gency Name:                                                                    | Ph          | one:                 |                    |
|                        | Addre            | SS:                                                                            | Lat         | itude:               |                    |
|                        | City:<br>Full Ti | me Staff Le: Part Time St<br>Map It                                            | Zip         | :<br>untary Staff Le |                    |
|                        | Exclus           | ion Start: Exclusion E                                                         | nd:         |                      | Private EMS Agency |
|                        | Updi             | te Dept/Agency Information View Contacts Data                                  | sheet       |                      |                    |

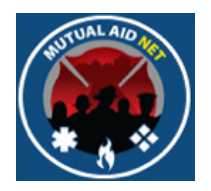

ADMINISTRATION : DEPT/AGENCY LIST

• Select the ADD NEW DEPT/AGENCY button

| D   | Dept/Agency Name                             | County       | Region | Last Updated |
|-----|----------------------------------------------|--------------|--------|--------------|
| AAA | AAA Fire Department                          | Hillsborough | 4      | 05/10/2014   |
| AAM | Alachua County Emergency<br>Management       | Alachua      | 3      | 06/01/2013   |
| ABC | ABC Fire Rescue (Test Agency)                | Orange       | 5      | 03/07/2014   |
| ALC | Alachua County Fire Rescue                   | Alachua      | 3      | 05/21/2014   |
| ALF | Alford Volunteer Fire Department             | Jackson      | 1      | 08/31/2012   |
| ALH | Altha Vol Fire Dept                          | Calhoun      | 1      |              |
| ALL | Allentown Volunteer Fire Department          | Santa Rosa   | 1      |              |
| ALM | Almarante Fire District                      | Okaloosa     | 1      |              |
| ALP | Alligator Point Vol Fire Dept                | Wakulla      | 2      |              |
| ALV | Alva Fire Control & Rescue District          | Lee          | 6      |              |
| APA | Apalachee Bay Vol Fire Dept (Shell<br>Point) | Wakulla      | 2      |              |
| APC | Avon Park Correctional Inst Fire Dept        | Polk         | 4      |              |
| APL | Apalachicola Volunteer Fire<br>Department    | Franklin     | 2      |              |
| APO | Apopka Fire Dept                             | Orange       | 5      | 03/19/2014   |
| ARG | Argyle Volunteer Fire Department             | Walton       | 1      |              |
| ASA | Ashville Area Volunteer Fire<br>Department   | Jefferson    | 2      |              |
| ATE | Key West Rescue/AMR                          | Monroe       | 7      |              |

Adding New Dept/Agency

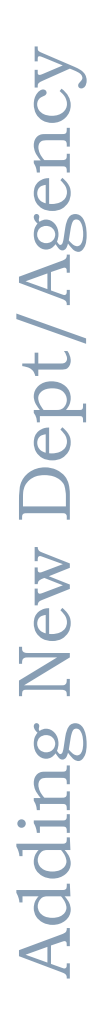

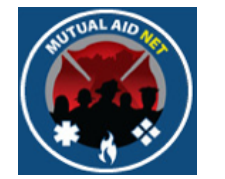

- Enter the Dept/Agency ID# you want to use for the new department
- Select the SEARCH button, to see if that ID is already in use

| Dept/Agency Informatio        | tion:<br> | Co                            | untv: | Select a Co                       | punty +            |
|-------------------------------|-----------|-------------------------------|-------|-----------------------------------|--------------------|
| Dept/Agency Name:<br>Address: |           |                               |       | Phone:<br>Latitude:<br>Longitude: |                    |
| City:                         |           | State:                        |       | Zip:                              |                    |
| Full Time Staff Le:           |           | Part Time Staff Le:<br>Map It |       | Voluntary Staff Le:               |                    |
| Save Dept/AgencyIn            | formation | Exclusion End:                |       |                                   | Private EMS Agency |

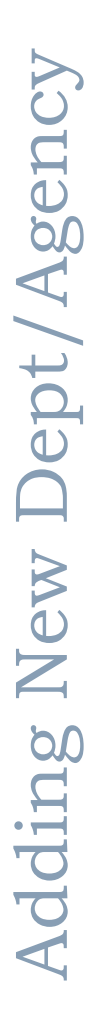

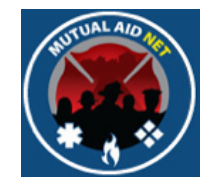

- If you see the alert in red, *Invalid Agency ID*#, then that ID is not already in use, and can be used for your new Dept/Agency
- If you see an existing Dept/Agency pop up, then that ID is being used, and you will need to try another ID

| Dept/Agency Informatio | Dept/Agency Contac | ets                 |       |                   |                    |
|------------------------|--------------------|---------------------|-------|-------------------|--------------------|
| Dept/Agency Informa    | tion:              |                     |       |                   |                    |
| Dept/Agency ID#:       | 000 Search         |                     |       |                   |                    |
| Region:                | Select a Region \$ | Co                  | unty: | Select a Co       | unty 🗘             |
| Dept/Agency Name:      |                    |                     | Ph    | one:              |                    |
| Address:               |                    |                     | Lat   | titude:           |                    |
|                        |                    |                     | Lo    | ngitude:          |                    |
| City:                  |                    | State:              | Zip   | :                 |                    |
| Full Time Staff Le:    |                    | Part Time Staff Le: | Vo    | luntary Staff Le: |                    |
|                        |                    | Map It              |       |                   |                    |
| Exclusion Start:       |                    | Exclusion End:      |       |                   | Private EMS Agency |
| Save Dept/Agencyln     | formation          |                     |       |                   |                    |
| Invalid Agency ID#!    |                    |                     |       |                   |                    |
|                        |                    |                     |       |                   |                    |

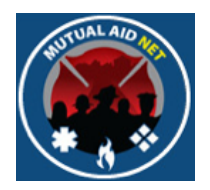

ADMINISTRATION : DEPT/AGENCY INFORMATION

• Select a region from the *REGION* dropdown list

| Dept/Agency Inform  | ation:             |                     |                     |                    |
|---------------------|--------------------|---------------------|---------------------|--------------------|
| Dept/Agency ID#:    | ABC Search         | 1                   |                     |                    |
| Region:             | Select a Region \$ | County:             | Select a C          | County 💲           |
| Dept/Agency Name:   | Select a Region    |                     | Phone:              |                    |
| Address'            | 1                  |                     | Latitude:           |                    |
| Autress.            | 3                  |                     | Lancitude:          |                    |
|                     | 4                  |                     | Longitude:          |                    |
| City:               | 5                  | State:              | Zip:                | -                  |
| Full Time Staff Le: | 6                  | Part Time Staff Le: | Voluntary Staff Le: |                    |
|                     | 7                  | Map It              | -                   |                    |
| Exclusion Start:    |                    | Exclusion End:      |                     | Private EMS Agency |
| Save Dept/Agency    | Information        |                     |                     |                    |
| nvalid Agency ID#I  |                    |                     |                     |                    |

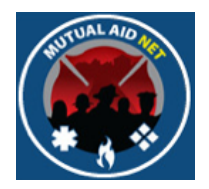

ADMINISTRATION : DEPT/AGENCY INFORMATION

• Select a county from the *COUNTY* dropdown list

| Dept/Agency Informa | ition:                   |                     |         |                            |             |
|---------------------|--------------------------|---------------------|---------|----------------------------|-------------|
| Dept/Agency ID#:    | ABC Search               | 1                   | (       |                            |             |
| Region:             | 5 ‡                      | County:             |         | Orange                     | •           |
| Dept/Agency Name:   | ABC Fire Rescue (Test Ag | jency)              | Phone   | Select a County<br>Broward |             |
| Address:            | 101 N. Orange Ave        |                     | Latitud | Indian River               |             |
|                     |                          |                     | Longit  | Lake                       |             |
| City:               | Orlando                  | State: FL           | Zip:    | Orange                     | •           |
| Full Time Staff Le: |                          | Part Time Staff Le: | Volunt  | Osceola                    |             |
|                     |                          | Map It              |         | Seminole<br>St. Lucie      |             |
| Exclusion Start:    |                          | Exclusion End:      |         | Volusia                    | EMIS Agency |
| Save Dept/Agencylr  | nformation               |                     |         |                            |             |
| Invalid Agency ID#! |                          |                     |         |                            |             |

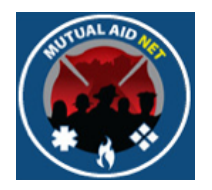

#### ADMINISTRATION : DEPT/AGENCY INFORMATION

• Complete the address, phone and staffing information for the new Dept/Agency

| r | Dept/Agency Information               | on Dept/Agency    | Contacts  |                    |         |         |               |                    |
|---|---------------------------------------|-------------------|-----------|--------------------|---------|---------|---------------|--------------------|
|   | Dept/Agency Informa                   | ition:            |           |                    |         |         |               |                    |
|   | Dept/Agency ID#:                      | ABC               | Search    |                    |         |         |               |                    |
| 1 | Region:                               | 5                 | \$        | C                  | County: | (       | Orange        | *<br>*             |
|   | Dept/Agency Name:                     | ABC Fire Rescue ( | Test Agen | cy)                |         | Phone:  |               | 123-456-7890       |
|   | Address:                              | 101 N. Orange Ave | )         |                    |         | Latitud | e:            |                    |
|   |                                       |                   |           |                    |         | Longitu | ude:          |                    |
|   | City:                                 | Orlando           | S         | State:             | FL      | Zip:    |               | 32801 -            |
|   | Full Time Staff Le:                   | 100               | F         | Part Time Staff Le | : 0     | Volunta | ary Staff Le: | 0                  |
|   |                                       |                   | N         | nap it             |         |         | 1             |                    |
|   | Exclusion Start:                      |                   | • E       | Exclusion End:     |         |         | -03           | Private EMS Agency |
|   | Save Dept/Agencylr                    | nformation        |           |                    |         |         |               |                    |
|   | Invalid Agency ID#!                   |                   |           |                    |         |         |               |                    |
| Į | · · · · · · · · · · · · · · · · · · · |                   |           |                    |         |         |               |                    |

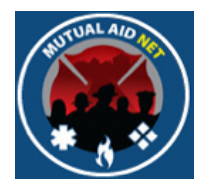

- Disregard the EXCLUSION START and EXCLUSION END date fields
- These fields are used to temporarily remove a Dept/Agency from consideration for a specific period of time

| Dept/Agency ID#:       ABC       Search         Region:       5       2       County:       Orange       2         Dept/Agency Name:       ABC Fire Rescue (Test Agency)       Phone:       123-456-7890         Address:       101 N. Orange Ave       Latitude:         City:       Orlando       State:       FL       Zip:       32801         Full Time Staff Le:       100       Part Time Staff Le:       0       Voluntary Staff Le:       0         Map It         Exclusion End:       Private EMS Agency         Invalid Agency ID#!                                                                                                    | Dept/Agency Informatio                    | Dept/Agency Conta       | cts                     |           |                     |                    |
|----------------------------------------------------------------------------------------------------|-------------------------------------------|-------------------------|-------------------------|-----------|---------------------|--------------------|
| Dept/Agency ID#:       ABC       Search         Region:       5       ‡       County:       Orange       ‡         Dept/Agency Name:       ABC Fire Rescue (Test Agency)       Phone:       123-456-7890         Address:       101 N. Orange Ave       Latitude:         City:       Orlando       State:       FL       Zip:       32801 -         Full Time Staff Le:       100       Part Time Staff Le:       0       Voluntary Staff Le:       0         Exclusion Start:       Exclusion End:       Image:       Image:       Image:       Image:       Image:         Save Dept/Agency Information       Exclusion End:       Image:       Image:       Image:       Image:       Image:       Image:         Invalid Agency ID#!       Image:       Image:                                                                                                    | DepuAgency Informa                        | uon:                    |                         |           |                     |                    |
| Region:       5       +       County:       Orange       +         Dept/Agency Name:       ABC Fire Rescue (Test Agency)       Phone:       123-456-7890         Address:       101 N. Orange Ave       Latitude:         City:       Orlando       State:       FL       Zip:       32801       -         Full Time Staff Le:       100       Part Time Staff Le:       0       Voluntary Staff Le:       0       Private EMS Agency         Save Dept/Agency ID#!       Exclusion End:       Image:       Image:       Im                                                                                                    | Dept/Agency ID#:                          | ABC Searc               | h                       |           |                     |                    |
| Dept/Agency Name:       ABC Fire Rescue (Test Agency)       Phone:       123-456-7890         Address:       101 N. Orange Ave       Latitude:         Image:       Image:       Image:         City:       Orlando       State:       FL       Zip:       32801 - [Image:         Full Time Staff Le:       100       Part Time Staff Le:       0       Voluntary Staff Le:       0         Exclusion Start:       Exclusion End:       Image:       Image:       Image:       Image:       Image:         Save Dept/Agency ID#!       Image:       Image:       Image:       Image:       Image:       Image:                                                                                                    | Region:                                   | 5 \$                    |                         | County:   | Orange              | \$                 |
| Address:       101 N. Orange Ave       Latitude:         Image: City:       Orlando       State:       FL       Zip:       32801                                                                                                    | Dept/Agency Name:                         | ABC Fire Rescue (Test A | gency)                  | ]         | Phone:              | 123-456-7890       |
| City:       Orlando       State:       FL       Zip:       32801          Full Time Staff Le:       100       Part Time Staff Le:       0       Voluntary Staff Le:       0         Map It                                                                                                    | Address:                                  | 101 N. Orange Ave       |                         | ]         | Latitude:           |                    |
| City:       Orlando       State:       FL       Zip:       32801                                                                                                    |                                           |                         |                         | ]         | Longitude:          |                    |
| Full Time Staff Le:       100       Part Time Staff Le:       0       Voluntary Staff Le:       0         Map It       Map It       Image: Construction Construction Constr | City:                                     | Orlando                 | State:                  | FL        | Zip:                | 32801 -            |
| Exclusion Start:     Exclusion End:     Private EMS Agency       Save Dept/AgencyInformation     Invalid Agency ID#!                                                                                                    | Full Time Staff Le:                       | 100                     | Part Time Sta<br>Map It | aff Le: 0 | Voluntary Staff Le: | 0                  |
| Save Dept/AgencyInformation                                                                                                    | Exclusion Start:                          |                         | Exclusion Er            | nd:       |                     | Private EMS Agency |
|                                                                                                    | Save Dept/Agencyln<br>Invalid Agency ID#! | formation               |                         |           |                     |                    |

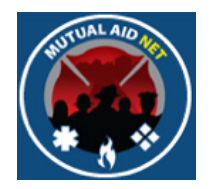

ADMINISTRATION : DEPT/AGENCY INFORMATION

• Check the *PRIVATE EMS AGENCY* checkbox, if this new Dept/ Agency is a Non-Fire based EMS provider

| Dept/Agency Information | Dept/Agency Contac       | ts            |          |                    |                    |
|-------------------------|--------------------------|---------------|----------|--------------------|--------------------|
| Dept/Agency Informa     | tion:                    |               |          |                    |                    |
| Dept/Agency ID#:        | ABC Search               |               |          |                    |                    |
| Region:                 | 5 \$                     |               | County:  | Orange             | <b>*</b>           |
| Dept/Agency Name:       | ABC Fire Rescue (Test Ag | ency)         |          | Phone:             | 123-456-7890       |
| Address:                | 101 N. Orange Ave        |               |          | Latitude:          |                    |
|                         |                          |               |          | Longitude:         |                    |
| City:                   | Orlando                  | State:        | FL       | Zip:               | 32801 -            |
| Full Time Staff Le:     | 100                      | Part Time Sta | ff Le: 0 | Voluntary Staff Le | : 0                |
|                         |                          | Map It        |          |                    |                    |
| Exclusion Start:        |                          | Exclusion En  | d:       |                    | Private EMS Agency |
| Save Dept/Agencyln      | formation                |               |          |                    |                    |
| Invalid Agency ID#!     |                          |               |          |                    |                    |
|                         |                          |               |          |                    |                    |

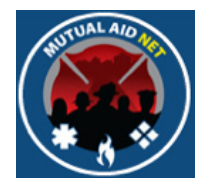

- Select *SAVE DEPT/AGENCY INFORMATION* button, when you are ready to add the new Dept/Agency to the program
- **Note**: If you do not see the *SAVE DEPT/AGENCY INFORMATION* button, then you are not authorized to add the Dept/Agency

| Dept/Agency Information | Dept/Agency Contac        | ts            |           |                     |                    |
|-------------------------|---------------------------|---------------|-----------|---------------------|--------------------|
| Dept/Agency Informa     | ition:                    |               |           |                     |                    |
| Dept/Agency ID#:        | ABC Search                |               |           |                     |                    |
| Region:                 | 5 ‡                       |               | County:   | Orange              | <b>‡</b>           |
| Dept/Agency Name:       | ABC Fire Rescue (Test Age | ency)         | ]         | Phone:              | 123-456-7890       |
| Address:                | 101 N. Orange Ave         |               | ]         | Latitude:           |                    |
|                         |                           |               | ]         | Longitude:          |                    |
| City:                   | Orlando                   | State:        | FL        | Zip:                | 32801 -            |
| Full Time Staff Le:     | 100                       | Part Time Sta | aff Le: 0 | Voluntary Staff Le: | 0                  |
|                         |                           | Map It        |           |                     |                    |
| Exclusion Start:        |                           | Exclusion En  | id:       |                     | Private EMS Agency |
| Save Dept/Agencylr      | nformation                |               |           |                     |                    |
| invalid Agency ID#!     |                           |               |           |                     |                    |
|                         |                           |               |           |                     |                    |

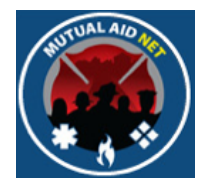

ADMINISTRATION : DEPT/AGENCY INFORMATION

• You will receive the message in red "Agency created successfully!" if you were successful in adding the new Dept/ Agency

| Dept/Agency Informa | ition:            |                   |          |                     |                    |
|---------------------|-------------------|-------------------|----------|---------------------|--------------------|
| ept/Agency ID#:     | ABC               | Search            |          |                     |                    |
| tegion:             | 5                 | \$                | County:  | Orange              | \$                 |
| ept/Agency Name:    | ABC Fire Rescue ( | Test Agency)      |          | Phone:              | 123-456-7890       |
| ddress:             | 101 N. Orange Ave | )                 |          | Latitude:           | 28.5435966         |
|                     |                   |                   |          | Longitude:          | -81.3790354        |
| ity:                | Orlando           | State:            | FL       | Zip:                | 32801 -            |
| ull Time Staff Le:  | 100               | Part Time Sta     | ff Le: 0 | Voluntary Staff Le: | 0                  |
|                     |                   | Map It            |          |                     |                    |
| xclusion Start:     |                   | Exclusion En      | d:       |                     | Private EMS Agency |
| Update Dept/Agency  | Information       | Delete Department | View C   | ontacts Datashe     | et                 |

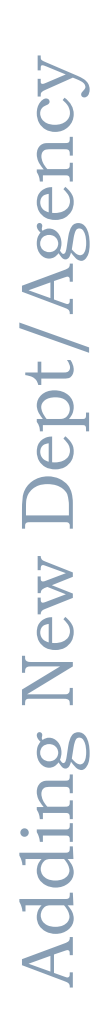

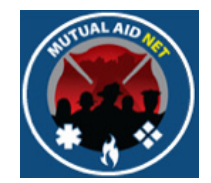

- Select the *MAP IT* link to confirm the program has recognized the correct address.
- You may have to select outside the window and back, in order for the link to turn blue, then you can select it

| ept/Agency Informatic   | Dept/Agency Contacts          |             |                     |                    |
|-------------------------|-------------------------------|-------------|---------------------|--------------------|
| Depuragency information | uon:                          |             |                     |                    |
| Dept/Agency ID#:        | ABC Search                    |             |                     |                    |
| Region:                 | 5 ‡                           | County:     | Orange              | \$                 |
| Dept/Agency Name:       | ABC Fire Rescue (Test Agency) |             | Phone:              | (123) 456-7890     |
| Address:                | 101 N. Orange Ave             |             | Latitude:           | 28.5435966         |
|                         |                               |             | Longitude:          | -81.3790354        |
| City:                   | Orlando State:                | FL          | Zip:                | 32801 -            |
| Full Time Staff Le:     | 100 Part Time                 | Staff Le: 0 | Voluntary Staff Le: | 0                  |
|                         | Map It                        |             |                     |                    |
| Exclusion Start:        | Exclusion                     | End:        |                     | Private EMS Agency |
| Update Dept/Agency      | Information Delete Departme   | nt View C   | ontacts Datashee    | t                  |

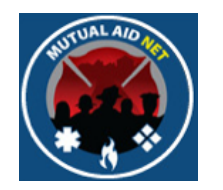

#### ADMINISTRATION : DEPT/AGENCY : MAP

• Confirm the new Dept/Agency is correctly located in the map

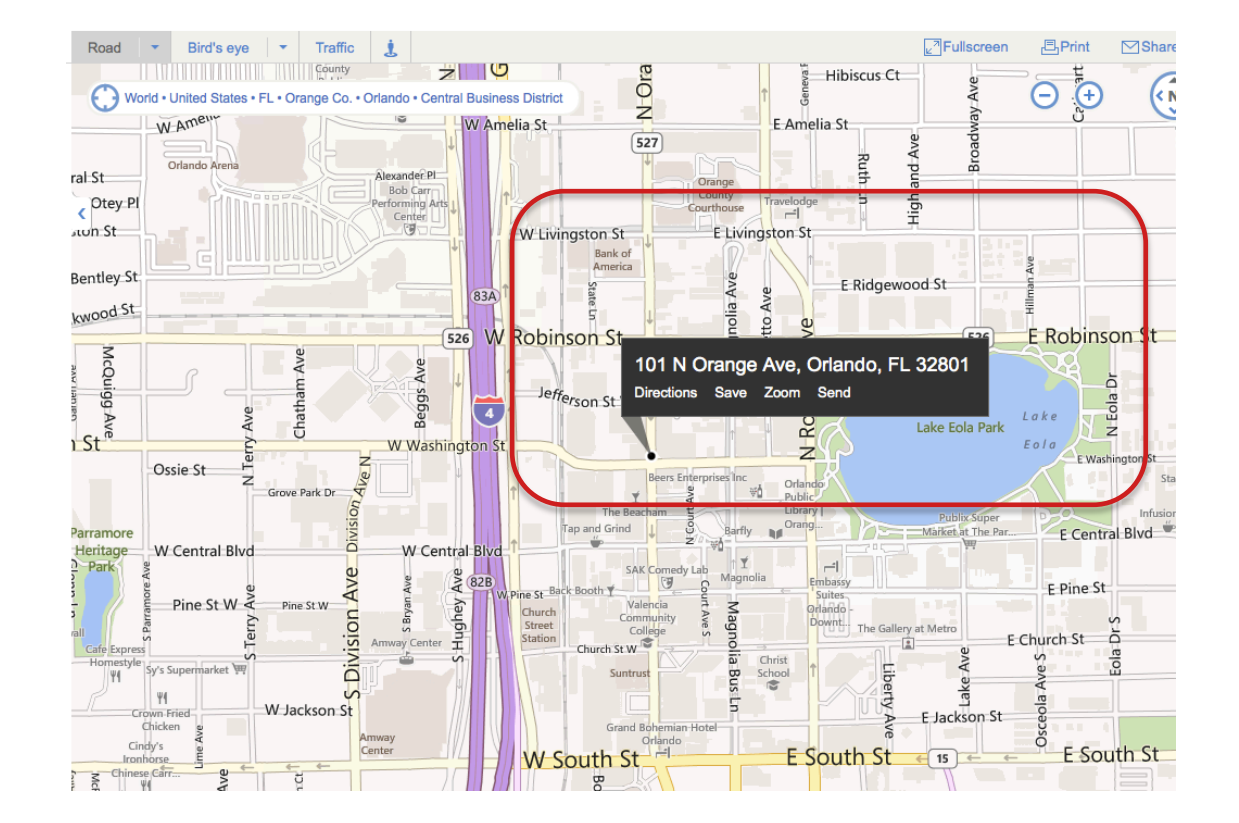